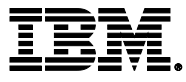

# IBM Netcool Operations Insight - Fundamentals Training

**Course Corrections Document** 

May 27, 2022

TOD43G (Classroom) TOD43GI (Self-paced) TOD43IG (Self-paced)

#### About this document

This document contains information about issues that were encountered during deliveries of this course. These issues will be addressed in subsequent updates of the material.

You should review this document before the start of class, and use this list as the first point of reference if issues arise.

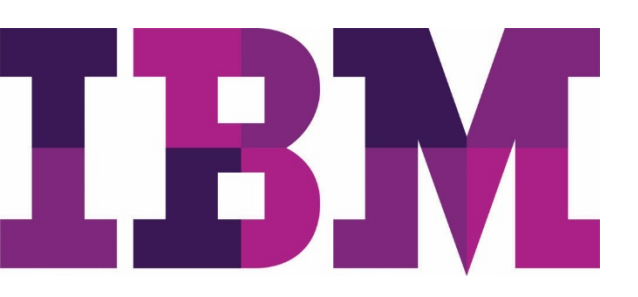

#### **Student Exercises Guide items**

# LDAP self-signed SSL certificate fix

### Symptoms

- No users except smadmin can log into DASH.
- The following messages are in /home/dsrdbm01/idsslapd-dsrdbm01/logs/ibmslapd.log (on the VM hosting the LDAP server):

GLPSSL019E The SSL layer has reported an unidentified internal error, SSL extended error code:10. GLPSRV004I Terminating server.

- The IBM LDAP server starts in configuration-only mode.
- The IBM LDAP administration server cannot start.

#### Cause

The SSL certificate that allows secure communication between LDAP and WebSphere Application Server is expired.

The password for the LDAP keystore database is also expired.

#### Solution

**Important:** This document uses host1.tivoli.edu as an example host name. Use the actual host name in your environment where the LDAP server is running when you apply this fix.

Run the following steps on host1.tivoli.edu to recreate the SSL certificate.

- 1. Start the key management tool.
  - a. Open a terminal window on host1.tivoli.edu.
  - b. Run the following command to switch to the root user. The password is **object00**.

```
su - root
Password: object00
```

c. Run the following commands to start the Key Management tool.

```
cd /opt/ibm/ldap/V6.3.1/appsrv/bin/
```

./ikeyman.sh

- 2. Recreate the SSL certificate.
  - a. Click the **Open** icon.

| [1]     [2]     [2]     [2]     [2]     [2]     [2]     [2]     [2]     [2]     [2]     [2]     [2]     [2]     [2]     [2]     [2]     [2]     [2]     [2]     [2]     [2]     [2]     [2]     [2]     [2]     [2]     [2]     [2]     [2]     [2]     [2]     [2]     [2]     [2]     [2]     [2]     [2]     [2]     [2]     [2]     [2]     [2]     [2]     [2]     [2]     [2]     [2]     [2]     [2]     [2]     [2]     [2]     [2]     [2]     [2]     [2]     [2]     [2]     [2]     [2]     [2]     [2]     [2]     [2]     [2]     [2]     [2]     [2]     [2]     [2]     [2]     [2]     [2]     [2]     [2]     [2]     [2]     [2]     [2]     [2]     [2]     [2]     [2]     [2]     [2]     [2]     [2]     [2]     [2]     [2]     [2]     [2]     [2]     [2]     [2]     [2]     [2]     [2]     [2]     [2]     [2]     [2]     [2]     [2]     [2]     [2]     [2]     [2]     [2]     [2]     [2]     [2]     [2]     [2]     [2]     [2]     [2]     [2]     [2]     [2]     [2]     [2]     [2]     [2]     [2]     [2]     [2]     [2]     [2]     [2]     [2]     [2]     [2]     [2]     [2]     [2]     [2]     [2]     [2]     [2]     [2]     [2]     [2]     [2]     [2]     [2]     [2]     [2]     [2]     [2]     [2]     [2]     [2]     [2]     [2]     [2]     [2]     [2]     [2]     [2]     [2]     [2]     [2]     [2]     [2]     [2]     [2]     [2]     [2]     [2]     [2]     [2]     [2]     [2]     [2]     [2]     [2]     [2]     [2]     [2]     [2]     [2]     [2]     [2]     [2]     [2]     [2]     [2]     [2]     [2]     [2]     [2]     [2]     [2]     [2]     [2]     [2]     [2]     [2]     [2]     [2]     [2]     [2]     [2]     [2]     [2]     [2]     [2]     [2]     [2]     [2]     [2]     [2]     [2]     [2]     [2]     [2]     [2]     [2]     [2]     [2]     [2]     [2]     [2]     [2]     [2]     [2]     [2]     [2]     [2]     [2]     [2]     [2]     [2]     [2]     [2]     [2]     [2]     [2]     [2]     [2]     [2]     [2]     [2]     [2]     [2]     [2]     [2]     [2]     [2]     [2]     [2]     [2]     [2] | IBM Ke |
|----------------------------------------------------------------------------------------------------|--------|
| Key Database <u>F</u> ile <u>C</u> reate <u>V</u> iew <u>H</u> elp                                                                                                    |        |
|                                                                                                    |        |
| DB-Type:<br>File Name:<br>Token Label:                                                                                                    | Key    |
|                                                                                                    | Ke     |

b. Open the IdapssIkey.kdb database. This database is in the /opt/ibm/Idap/V6.3.1/etc/ directory.

| <b>()</b>                 | Open                      | ×              |
|---------------------------|---------------------------|----------------|
| <u>K</u> ey database type | CMS 💌                     |                |
| <u>F</u> ile Name:        | Idapssikey.kdb            | <u>B</u> rowse |
| <u>L</u> ocation:         | /opt/ibm/Idap/V6.3.1/etc  |                |
|                           | <u>O</u> K <u>C</u> ancel |                |

c. Enter **object00** as the password.

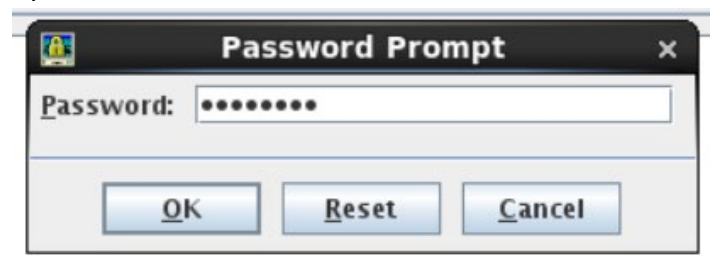

d. Click **OK** on the password expired message.

| ſ | 🏨 Message                          | × |
|---|------------------------------------|---|
| ſ | The database password has expired. |   |
| I |                                    |   |
| I |                                    |   |
|   |                                    |   |
|   | <u>M</u> ore >>                    |   |
| - |                                    | _ |
|   | <u>0</u> K                         |   |

e. Click **Yes** to change the password.

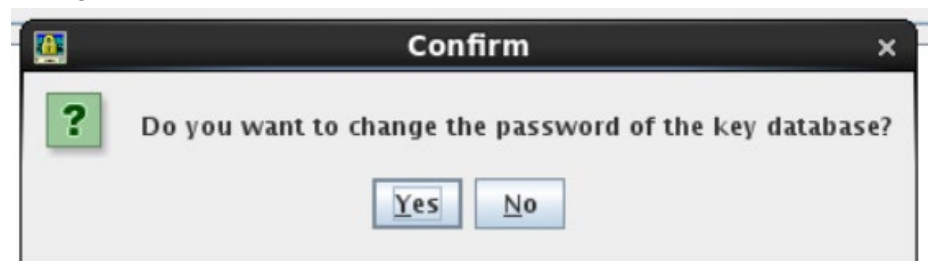

- f. Enter object00 as the password.
- g. Enter **object00** again to confirm.
- h. Confirm that **Expiration time** is not selected. This ensures that that password does not expire.
- j. Click **OK**.

| Password Prompt                               | × |
|-----------------------------------------------|---|
| Password:                                     |   |
| Co <u>n</u> firm Password:                    |   |
| Expiration time60DaysStash password to a file |   |
| <u>O</u> K <u>R</u> eset <u>C</u> ancel       |   |

- k. Select the **IdapssIkey** certificate.
- I. Click Delete.

| Kev database          | content            |
|-----------------------|--------------------|
| Key uatabase          |                    |
| Personal Certificates | Rece <u>i</u> ve   |
| ldapssikey            | Delete             |
|                       |                    |
|                       | Vie <u>w</u> /Edit |
|                       |                    |

m. Click Yes to confirm.

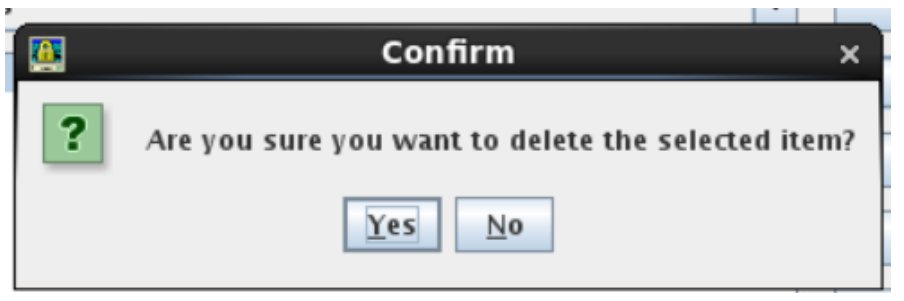

n. Click New Self-Signed.

| New Self-Signed     |
|---------------------|
| Extract Certificate |

- o. Enter Idapssikey as the Key Label.
- p. Enter your host name as the Common Name, if it is not already present.

**Important:** This document uses host1.tivoli.edu as an example host name. Use the actual host name in your environment where the LDAP server is running when you apply this fix.

- q. Enter 7300 as the Validity Period.
- r. Click OK.

| 🔯 Create New Self                       | -Signed Certificate × |
|-----------------------------------------|-----------------------|
| Please provide the following:           |                       |
| <u>K</u> ey Label                       | Idapssikey            |
| Version                                 | X509 V3 🔻             |
| K <u>e</u> y Size                       | 1024 💌                |
| Signature Algorithm                     | SHA1WithRSA 🔻         |
| Co <u>m</u> mon Name (optional)         | host1.tivoli.edu      |
| Or <u>g</u> anization (optional)        |                       |
| Org <u>a</u> nizational Unit (optional) |                       |
| Locality (optional)                     |                       |
| S <u>t</u> ate/Province (optional)      |                       |
| Zipcode (optional)                      |                       |
| Co <u>u</u> ntry or region (optional)   | <b>•</b>              |
| Val <u>i</u> dity Period                | 7300 Days             |
| Subject Alternative Names ⊨             |                       |
| Email A <u>d</u> dress (optional)       |                       |
| I <u>P</u> Address (optional)           |                       |
| D <u>N</u> S Name (option2.)            |                       |
|                                         | eset <u>C</u> ancel   |

s. Click Key Database File > Exit.

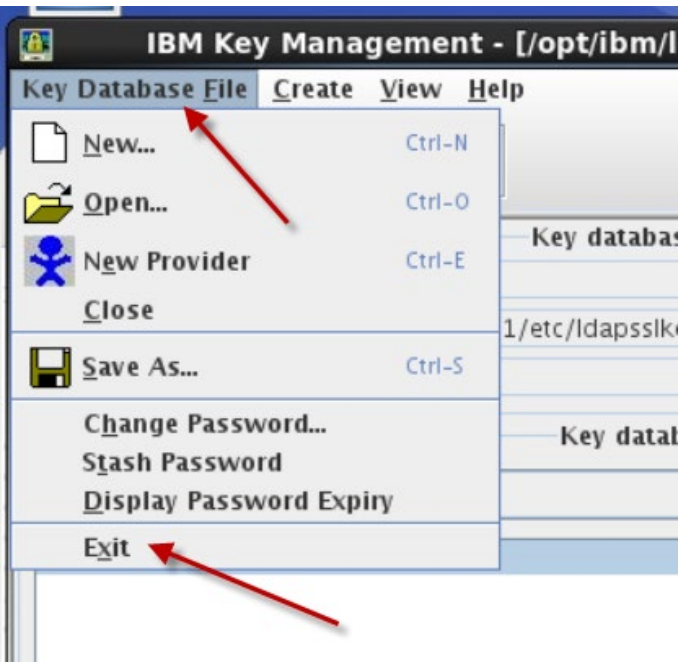

- 3. Start the LDAP server and the Administration server.
  - a. Run the following command to start the SDS Instance Administration tool.

/opt/ibm/ldap/V6.3.1/sbin/idsxinst

- b. Notice that the server state is **Started (config only)**.
- c. Click Start/Stop.

| вм  | Secu     | rity Dire   | ctory Server Insta    | nce Administrat    | ion Tool _ 🗆 🗙     |
|-----|----------|-------------|-----------------------|--------------------|--------------------|
| ory | server i | nstances in | stalled on the system |                    |                    |
| nce | Type     | Version     | Server state          | Administration ser | Crooto on instanco |
|     |          | 6.3.1       | Started (Config o     | Stopped            | Create an instance |
|     |          |             | -                     | _                  | Start/Stop         |
|     |          |             |                       |                    | <u>M</u> anage     |
|     |          |             |                       |                    | Migrate            |

d. Click Stop server. After a moment, the server stops.

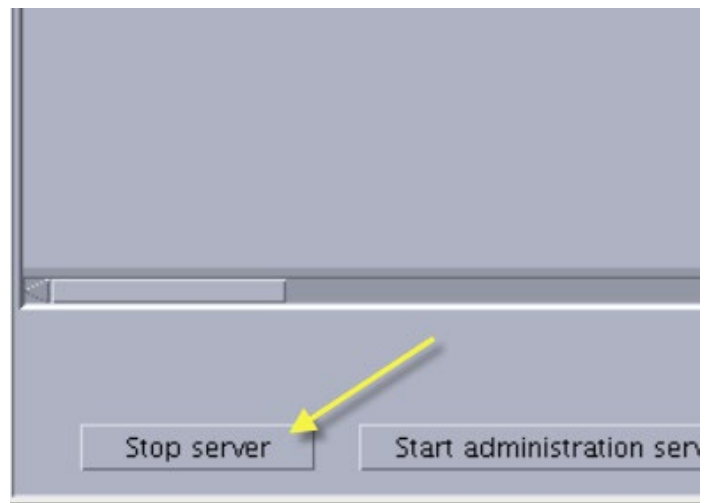

e. Click Start server. After a moment, the server starts.

|              |                             | Clear results        |
|--------------|-----------------------------|----------------------|
| Start server | Start administration server | <u>C</u> lose Help ? |

f. Click **OK** to confirm.

| mpleted. |            |
|----------|------------|
|          |            |
| οκ       |            |
|          | <u>o</u> k |

g. Click Start administration server. After a moment, the server starts.

|              |                             | Clear results        |
|--------------|-----------------------------|----------------------|
| Start server | Start administration server | <u>C</u> lose Help ? |

h. Click **OK** to confirm.

| 8        | Information        | × |
|----------|--------------------|---|
| GLPCFG09 | 21 Task completed. |   |
| {        |                    |   |
|          | OK                 |   |

i. Confirm that the state of both servers is **Started**.

| *                     | Manage server state _                         |
|-----------------------|-----------------------------------------------|
| Current State         |                                               |
| Instance name         | dsrdbm01                                      |
| Description           | IBM Security Directory Server Instance V6.3.1 |
| Server state          | Started                                       |
| Administration server | state Started                                 |
| Start time            | Elapsed time                                  |
| 7/19/17 12:38 PM      | 0:0:1                                         |
| <b>T</b>              |                                               |

j. Click **Close** to exit the Manage server state window.

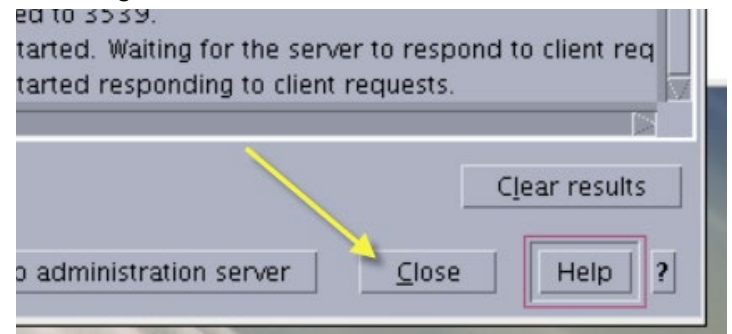

k. Click Close to exit the SDS Instance Administration tool.

| <u>⊻</u> iew                 |   |
|------------------------------|---|
| Copy local instance          |   |
| Copy remote instance         |   |
| <u>C</u> lose <u>He</u> lp ? | · |

#### Verification

Run the following steps to verify that the LDAP server is working properly.

1. Run the following two commands on **host1.tivoli.edu** as the root user to query the LDAP server.

cd /opt/ibm/ldap/V6.3.1/bin

```
./ldapsearch -v -D cn=root -w object00 -h host1.tivoli.edu -p 389 -b dc=ibm,dc=com uid=*
1.1
```

If the LDAP server is working correctly, the output of the preceding command should look like the following example.

```
uid=tcruser1, ou=tipusers, cn=tipRealm, dc=ibm, dc=com
uid=tcruser2, ou=tipusers, cn=tipRealm, dc=ibm, dc=com
uid=tipuser1, ou=tipusers, cn=tipRealm, dc=ibm, dc=com
uid=tipuser2, ou=tipusers, cn=tipRealm, dc=ibm, dc=com
uid=root, cn=tipRealm, dc=ibm, dc=com
cn=Tinisha Fowble, ou=tipusers, cn=tipRealm, dc=ibm, dc=com
...output omitted...
30 matches
```

- 2. Verify that the **ncoadmin** user can log in to DASH.
  - a. Go to the **host2.tivoli.edu** lab image, or to the image where DASH is running.
  - b. Open a Firefox browser within the lab image.
  - c. Go to the following URL. You might need to replace the fully qualified domain name (FQDN) in this example with the FQDN of the host where DASH is running.

https://host2.tivoli.edu:16311/ibm/console/logon.jsp

d. Log in with the user name **ncoadmin** and the password **object00**.

|  | IBM Dashboard Application<br>Services Hub |
|--|-------------------------------------------|
|  | User ID                                   |
|  | ncoadmin                                  |
|  | Password                                  |
|  | •••••                                     |
|  | Go                                        |

e. Verify that the **ncoadmin** user can log in to DASH.

# IBM Tivoli Network Manager not running properly

## Symptoms

The itnm\_status command returns an error message or shows that some processes are not running.

#### Cause

The image for this course was created with conservative allocation of RAM that sometimes causes ITNM to not start correctly while other processes are starting simultaneously.

## Solution

1. Run the following command to force all of the ITNM processes to stop.

pkill ncp

- 2. Wait 30 seconds.
- 3. Confirm that all ncp processes have stopped by running the following command.

pgrep -fl ncp

4. Run the following command to restart ITNM.

itnm\_start

5. Wait 30 seconds and then run the following command. Repeat the command every 30 seconds until you see that all ncp processes are running.

itnm\_status

6. <u>Note</u>: If you seen an error message about Apache Zookeeper not starting because of the existence of a specific file, delete the file mentioned in the error message, and then repeat the preceding steps.

#### **Student Notebook items**

None reported.

#### Course presentation items by unit

None reported.

End of document